## Tips to install the driver for Dino-Lite Plus series in Windows 10

## Part A:

To work the Dino-Lite AM311ST in Windows 10, you will need to disable the Driver Signature Enforcement before installing the driver for AM311ST. Use the following steps to disable driver signature enforcement.

- 1. Click the Start **#** menu and select Settings.
- 2. Click Update and Security.
- 3. Click on **Recovery**.
- 4. Click Restart now under Advanced Startup.
- 5. Once your Computer has rebooted, you will need to choose the **Troubleshoot** option
- 6. Click Advanced options.
- 7. Click Startup Settings.
- 8. Click on Restart.
- 9. On the **Startup Settings** screen press **7** or **F7** to disable driver signature enforcement.

## Part B:

- 1. Your computer will restart and now you will be able to install driver.
- 2. Download the driver "Dino-Lite Plus", the driver can be found at <a href="https://www.dino-lite.com/download01.php">https://www.dino-lite.com/download01.php</a>
- 3. Click the "dnldrv34.exe" to install the driver. You will need to click the dnldrv34.exe **again** if the following popup window appeared during the driver installation.

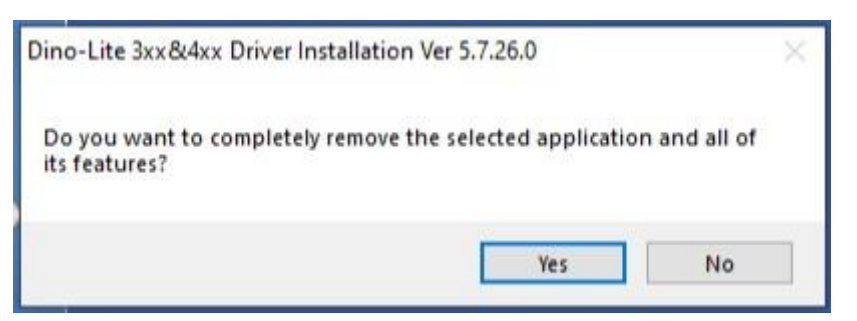

4. During the installation, Windows will inform you that it can't verify the publisher of this driver software. Choose "Install this driver software anyway" to complete the installation.

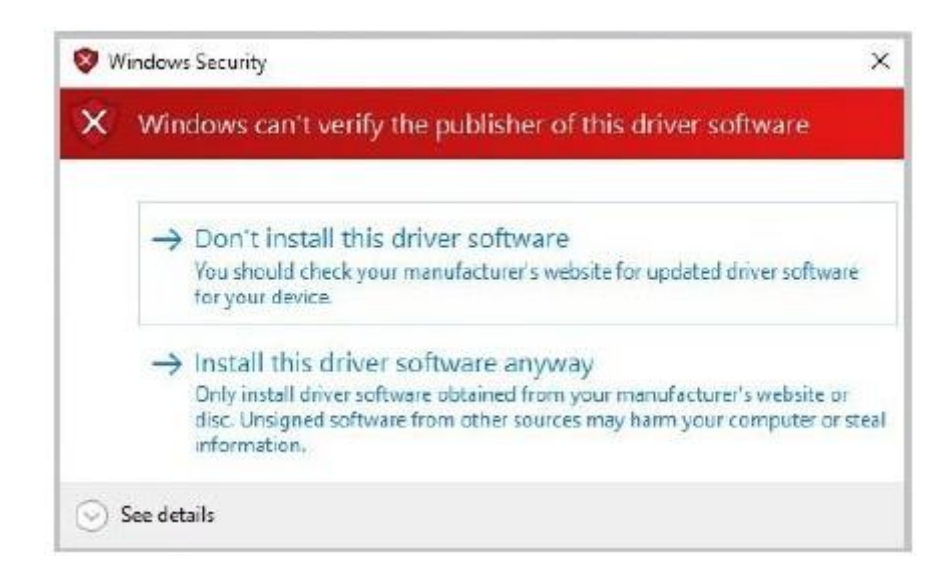

5. Connect the Dino-Lite to the USB port to start DinoCapture2.0

## Part C:

If you still have problem using Dino-Lite, please check if the device driver is in a problem state.

- 1. Open the **Device Manager**
- Under the Imaging devices list, device that marked with a symbol of black "!" on a yellow field indicates that there is a problem with the device. Right click over the device, and select Update Driver Software...

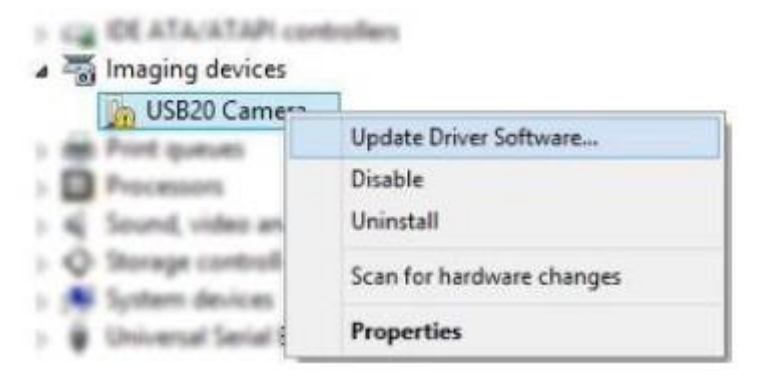

3. In the Update Driver Software window, select the **Browse my computer** for driver software option.

4. Then select Search for drivers in this location by Browse C:\Program Files(x86)\Common Files\snp2std)

\_

| Browse for drivers on your computer                                                                                                    |                                                          |  |
|----------------------------------------------------------------------------------------------------|----------------------------------------------------------|--|
| Search for drivers in this location:                                                                                                    |                                                          |  |
| C:\Program Files (x86)\Common Files\snp2std                                                                                             | ∽ Browse                                                 |  |
|                                                                                                    |                                                          |  |
| → Let me pick from a list of available drive<br>This list will show available drivers compatible with t<br>same category as the device. | ers on my computer<br>the device, and all drivers in the |  |

5. Then select the Let me pick from a list of device drivers on my computer option, and then press "Next" button.

|                                                                          | ware on your compute                                                                | er                               |                            |     |
|--------------------------------------------------------------------------|-------------------------------------------------------------------------------------|----------------------------------|----------------------------|-----|
| Search for driver software in t                                          | his location:                                                                       |                                  |                            |     |
| C:\Program Files (x86)\Com                                               | mon Files\snp2std                                                                   | v                                | Browse                     |     |
|                                                                          |                                                                                     |                                  |                            | 100 |
| Let me pick from<br>This list will show insta<br>software in the same ca | a list of device drivers<br>lied driver software compatit<br>stegory as the device. | on my comp<br>le with the device | outer<br>.e and all driver | ٦   |

6. Select the device driver **DinoLite Plus and Pro** for your model, and then press the **Next** button.

|                                               | re - DinoLite Plus and                                       | Pro                                               |                         |
|-----------------------------------------------|--------------------------------------------------------------|---------------------------------------------------|-------------------------|
| Select the device driver                      | you want to install fo                                       | or this hardware.                                 |                         |
| Select the manufacts<br>disk that contains th | urer and model of your hard<br>e driver that you want to ins | ware device and then cl<br>tall, click Have Disk. | ick Next. If you have a |
| Show compatible hardware                      |                                                              |                                                   |                         |
| Model                                         |                                                              |                                                   |                         |
| ( martine )                                   |                                                              |                                                   |                         |
|                                               |                                                              |                                                   |                         |
| A This driver is not digital                  | y signed.                                                    | -                                                 | Have Disk               |
| Tell me why driver signin                     | g is important                                               |                                                   | al.                     |
|                                               |                                                              |                                                   |                         |

**7.** A Windows Security dialog similar to the screenshot should popup. Select **"Install this driver software anyway"** to continue the installation.

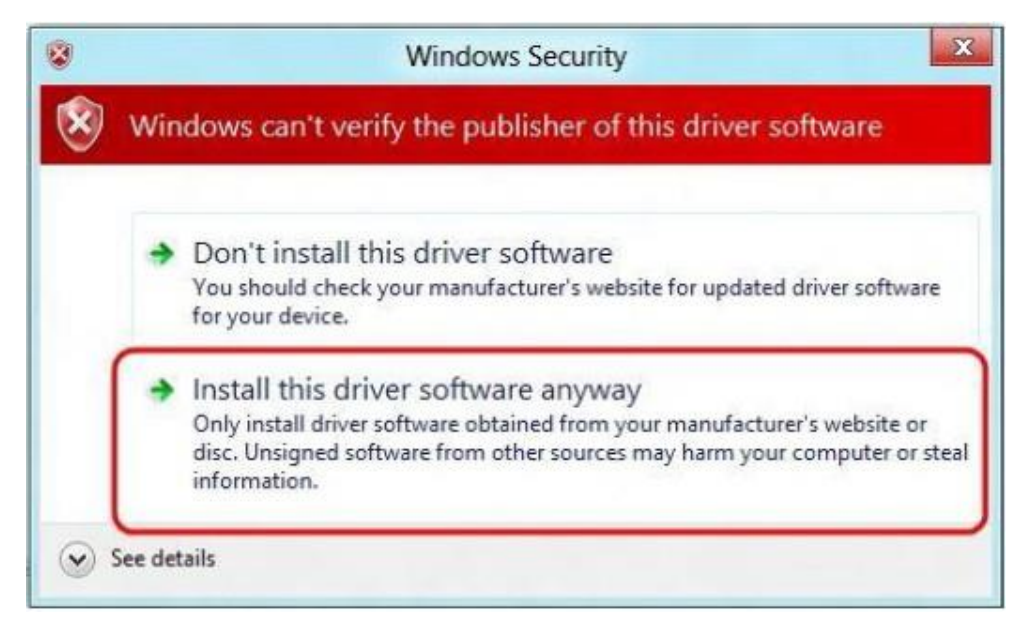

8. You are now able to use the Dino-Lite after the installation completed.

Note: If you restart your computer again the driver signature enforcement will be re-enabled.